## Your Guide to Life365's Online Portal

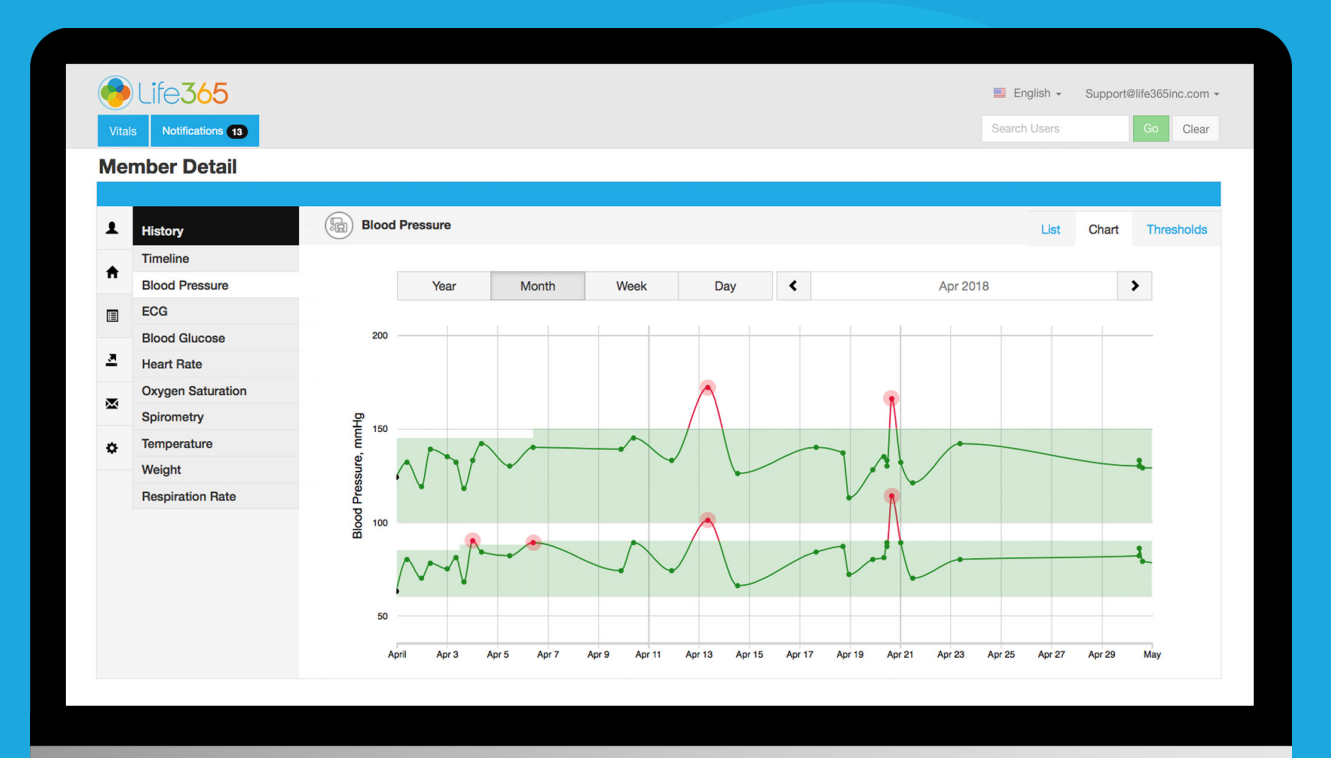

#### MANAGER: MANAGE ACCOUNTS

LIFE365, INC 2020© MPUG-MA

#### Manager Portal Core Functions

- 1 Create, Edit, & Delete: Managers, Coordinators, & Members
- 2 Assign & Remove Members from Coordinators
- 3 Assign & Remove Coordinators from Members
- 4 Review Statistics

#### Contents

| Create Manager Account 1                     |   |
|----------------------------------------------|---|
| Create Coordinator Account                   | ) |
| Create Member Account                        | 3 |
| Single Vitals Threshold 4                    | 1 |
| Edit Manager Email 6                         | ) |
| Edit Coordinator Account 7                   | 7 |
| Reset Passowrd                               | 3 |
| Edit Member Account                          | ) |
| Profile                                      | ) |
| Notes 11                                     |   |
| Reset Password 12                            | ) |
| Assign Coordinators to Members 13            | 3 |
| Assign Members to Coordinators 14            | 1 |
| Lock Manager, Coordinator, & Member Accounts | ) |
| Lock Coordinator Account 17                  | 7 |

#### Create Manager Account

| Users Managers Statistics |                   |
|---------------------------|-------------------|
|                           | Create<br>the Mai |
| Managers                  | Select -          |
| + New Manager             | Enter a<br>Create |
| Email                     |                   |
| Support@life365inc.com    |                   |
| Member New Manager        |                   |
| Manage                    |                   |
| Create                    |                   |

Create a Manager account by selecting the Managers Tab (A).

Select +New Manager (B).

Enter a valid email address and select Create (C).

Manager will receive a password setup email.

Follow the instructions detailed to create a password.

#### **Create Coordinator Account**

| + New User B  |                          | A            | Coordinators Members | í.                |
|---------------|--------------------------|--------------|----------------------|-------------------|
| Name <b>A</b> | Email 🛦                  | Phone        | Observes             | Last activity A   |
| Emily Fellows | efellows@life365.health  | 480-567-7891 | 3 medical records    | about 5 hours ago |
| Mary Morris   | mmorris@life365.health   | 602-456-9321 | 1 medical record     | 3 months ago      |
| Richard Hayes | rhayes@life365.health    | 602-123-4567 | 3 medical records    | about 1 year ago  |
| Lisa Gonzales | lgonzales@life365.health | 480-876-5432 | 5 medical records    | 6 months ago      |

In Users, select the Coordinator tab (A).

Select +New User (B).

Enter information for all fields listed. Select Create (C).

#### NOTE: Enter a valid email address.

Coordinator will receive a **password setup email**. Follow the instructions detailed to create a password.

| New User                      |                                                                                                    |
|-------------------------------|----------------------------------------------------------------------------------------------------|
|                               | New User                                                                                                    |
| Category                      | O Coordinator O Member                                                                                                    |
| * Email                       |                                                                                                    |
| First Name                    |                                                                                                    |
| Last Name                     |                                                                                                    |
| Phone                         |                                                                                                    |
| Report Contact<br>Information |                                                                                                    |
| Group                         |                                                                                                    |
| Site                          |                                                                                                    |
| Gender                        | ○ Female ○ Male ○ Other <b>③</b> Not Applicable                                                                                                    |
| Date of Birth                 | Year       Year     Image: A state of the state of the state of |
| Height                        | ft. in.                                                                                                    |
| Units                         | O Metric S Imperial                                                                                                    |
| Glucose                       | ● mg/dL ○ mmol/L                                                                                                    |
| Locked                        |                                                                                                    |
|                               | Create                                                                                                    |

#### Create Member Account

| lsers         |                        |              |                   |                  |                      |
|---------------|------------------------|--------------|-------------------|------------------|----------------------|
| + New User    | 3                      | Coordinators | Members A         | Users / New User |                      |
| Name 🛦        | Email 🔺                | Phone        | Last activity     |                  | New User             |
| Jen Smith     | jen@life365inc.com     |              | about 5 hours ago | Category         | Coordinator O Member |
| Richard Hatch | richard@life365inc.com |              | 3 months ago      | • Email          |                      |
| Emily Black   | emily@life365inc.com   |              | about 1 year ago  | * Coordinator    | Select Coordinator   |
| John Dicks    | john@life365inc.com    |              | 6 months ago      | Coordinator      | object ooordinator   |
|               |                        |              |                   | First Name       |                      |

- In Users, select the Members tab (A).
- Select +New User (B).

Enter information for all fields listed. Select Create (C).

#### NOTE: Enter a valid email address.

Coordinator reflects the Primary Coordinator assigned to this Member.

Primary Coordinators assigned to a Member will receive an email notification. (If Applicable) Members will receive a **password setup email**. Follow the instructions detailed to create a password.

Singl

| New User           |                                           |
|--------------------|-------------------------------------------|
|                    | New User                                  |
| Category           | O Coordinator 💿 Member                    |
| * Email            |                                           |
| * Coordinator      | Select Coordinator                        |
| First Name         |                                           |
| Last Name          |                                           |
| Phone              |                                           |
| Group              |                                           |
| Site               |                                           |
| Gender             | ○ Female ○ Male ○ Other 	S Not Applicable |
| Date of Birth      | Year   Month  Day                         |
| Height             | ft. in.                                   |
| Units              | O Metric 💿 Imperial                       |
| Glucose            | o mg/dL ○ mmol/L                          |
| Locked             | 0                                         |
| e vitals threshold | Ø <b>O</b>                                |
|                    | Create                                    |

#### Create Member Account : Single Vitals Threshold

| Users / New User        |                                          |
|-------------------------|------------------------------------------|
|                         | New User                                 |
| Category                | Coordinator 💿 Member                     |
| * Email                 |                                          |
| * Coordinator           | Select Coordinator                       |
| First Name              |                                          |
| Last Name               |                                          |
| Phone                   |                                          |
| Group                   |                                          |
| Site                    |                                          |
| Gender                  | ○ Female ○ Male ○ Other ○ Not Applicable |
| Date of Birth           | Year \$ Month \$ Day \$                  |
| Height                  | ft. in.                                  |
| Units                   | Metric O Imperial                        |
| Glucose                 | o mg/dL ⊖ mmol/L                         |
| Locked                  |                                          |
| Single vitals threshold | Ø Ø                                      |
|                         | Create                                   |

For only Primary Coordinators to create threshold parameters for a Member, enable the **Single Vitals Threshold** option.

For Primary & all Secondary Coordinators to create threshold parameters for a Member, disable the **Single Vitals Threshold** option.

**NOTE:** If all Coordinators are granted access to create threshold parameters for Members, the most recent threshold parameters created will reflect for all Coordinators monitoring that Member.

#### Create Member Account (Cont.)

| New User                                                                      |                                                                                                    | Coordinator                                                 | Members    |                    |                                                           |                                                             |
|-------------------------------------------------------------------------------|----------------------------------------------------------------------------------------------------|-------------------------------------------------------------|------------|--------------------|-----------------------------------------------------------|-------------------------------------------------------------|
| ame 🔺                                                                         | Email 🔺                                                                                                    | Phone                                                       | Last activ | Profile            |                                                           |                                                             |
| n Smith                                                                       | jen@life365inc.com                                                                                                    |                                                             | about 5 hc | Care Team          |                                                           | Management Details                                          |
| ichard Hatch                                                                  | richard@life365inc.com                                                                                                |                                                             | 3 months a | Management Details | Date of Birth                                             | Year 💠 Month 💠 Day                                          |
| nily Black                                                                    | emily@life365inc.com                                                                                                  |                                                             | about 1 ye | Notes              | Gende                                                     | 🔿 Female 🔿 Male 🔿 Other 🧿 Not Applicable                    |
| ohn Dicks                                                                     | john@life365inc.com                                                                                                   |                                                             | 6 months a |                    | Preferred Language                                        |                                                             |
|                                                                               |                                                                                                    |                                                             |            |                    |                                                           |                                                             |
| mplete N                                                                      | lember Account se                                                                                                    | et-up by searc                                              | ching      |                    | Condition                                                 |                                                             |
| mplete N<br>e newly cl<br>ers bar (A<br>lect the N                            | lember Account se<br>reated Member with<br>A).<br>Iembers Name <mark>(B)</mark>                                       | et-up by searc<br>hin the Search                            | ching<br>n |                    | Condition<br>Units<br>Glucose<br>Locked 🗆                 | <ul> <li>Metric Imperial</li> <li>mg/dL mmol/L</li> </ul>   |
| mplete N<br>e newly c<br>ers bar (/<br>lect the N                             | Nember Account se<br>reated Member with<br>A).<br>Nembers Name (B)                                                    | et-up by searc<br>hin the Search                            | ching<br>n |                    | Condition<br>Units<br>Glucose<br>Locked<br>Heigh          | Metric Imperial mg/dL mmol/L ft. in.                        |
| emplete N<br>e newly c<br>ers bar (/<br>lect the N<br>lect tab N              | Nember Account se<br>reated Member with<br>A).<br>Nembers Name (B)<br>Nanagement Details                              | et-up by searc<br>hin the Search<br>s <b>(C)</b> .          | ching<br>n |                    | Condition<br>Units<br>Glucose<br>Locked<br>Heigh<br>Weigh | Metric O Imperial<br>mg/dL mmol/L<br>ft. in.<br>0 lbs.      |
| mplete N<br>e newly c<br>ers bar (/<br>lect the N<br>lect tab N<br>ter inform | Nember Account se<br>reated Member with<br>A).<br>Nembers Name (B)<br>Nanagement Details<br>nation for all fields lis | et-up by searc<br>hin the Search<br>s <b>(C)</b> .<br>sted. | ching<br>n |                    | Condition<br>Units<br>Glucose<br>Locked<br>Heigh<br>Weigh | Metric O Imperial mg/dL mmol/L ft. in. O ibs. None Admitted |

#### Edit Manager Email

| Sers Managers Statistics                     | English - admin<br>Search Users | Search Manager account<br>to edit email address within<br>the Search Users bar. |
|----------------------------------------------|---------------------------------|---------------------------------------------------------------------------------|
| + New Manager                                |                                 |                                                                                 |
| Email                                        | Actions                         | Managers / Support@life365.health / Edit Managers                               |
| Support@life365inc.com                       |                                 | Edit Manager                                                                    |
| Member@life365inc.com                        | ✓ ⑪                             | Email                                                                           |
| Manager@life365inc.com                       |                                 |                                                                                 |
| In the Action                                | is column,                      | Save                                                                            |
| Update ema<br>within the re<br>field. Select | il address<br>quired<br>Save.   |                                                                                 |

#### Edit Coordinator Account

|                                                                                          |                                                                                                    | A                                                                                 | Coordinators Members                             | 3      | Users / efellows@life365. | health / Profile                                                  |                                                                                                    |
|------------------------------------------------------------------------------------------|----------------------------------------------------------------------------------------------------|-----------------------------------------------------------------------------------|--------------------------------------------------|--------|---------------------------|-------------------------------------------------------------------|----------------------------------------------------------------------------------------------------|
| me 🛦                                                                                     | Email 🛦                                                                                                    | Phone                                                                             | Observes                                         | Last a | Manage Members            |                                                                   | B (1)                                                                                                 |
| nily Fellows                                                                             | efellows@life365.health                                                                                              | 480-567-7891                                                                      | 3 medical records                                | about  |                           |                                                                   | Profile                                                                                               |
| ary Morris                                                                               | mmorris@life365.health                                                                                               | 602-456-9321                                                                      | 1 medical record                                 | 3 mon  | Profile                   | Category                                                          | Coordinator 		Member                                                                                  |
| hard Hayes                                                                               | rhayes@life365.health                                                                                                | 602-123-4567                                                                      | 3 medical records                                | about  |                           | * Email                                                           | efellows@life365.health                                                                               |
| a Gonzales                                                                               | lgonzales@life365.health                                                                                             | 480-876-5432                                                                      | 5 medical records                                | 6 mon  |                           |                                                                   |                                                                                                    |
|                                                                                          |                                                                                                    |                                                                                   |                                                  | _      |                           | Fist Name                                                         | Entity                                                                                                |
|                                                                                          |                                                                                                    |                                                                                   |                                                  |        |                           | Last Name                                                         | Fellows                                                                                               |
|                                                                                          |                                                                                                    |                                                                                   |                                                  |        |                           |                                                                   |                                                                                                    |
| <b>Jsers</b> , se                                                                        | elect the Coord                                                                                                    | linator tab                                                                       | (A).                                             |        |                           | Phone                                                             | 602-123-4567                                                                                          |
| <mark>Jsers</mark> , se<br>arch Coc                                                      | elect the Coord                                                                                                    | linator tab (<br>nt to edit w                                                     | <b>(A).</b><br>vithin the                        |        |                           | Phone                                                             | 602-123-4567                                                                                          |
| <b>Jsers</b> , se<br>arch Coc<br>arch Use                                                | elect the Coord<br>ordinator accou                                                                                   | linator tab (<br>nt to edit w                                                     | <b>(A).</b><br>vithin the                        |        |                           | Phone<br>Report Contact<br>Information                            | 602-123-4567<br>1475 N Scottsdale Rd, #200<br>Scottsdale, AZ 85257                                    |
| <b>Jsers</b> , se<br>arch Coc<br>arch Use                                                | elect the Coord<br>ordinator accou<br>ers bar <mark>(B)</mark> .                                                     | linator tab (<br>nt to edit w                                                     | <b>(A).</b><br>vithin the                        |        |                           | Phone<br>Report Contact<br>Information                            | 602-123-4567<br>1475 N Scottsdale Rd, #200<br>Scottsdale, AZ 85257                                    |
| <b>Jsers</b> , se<br>arch Coc<br>arch Use<br>ect the N                                   | elect the Coord<br>ordinator accou<br>ers bar <b>(B)</b> .<br>Name of Coord                                          | linator tab (<br>nt to edit w<br>inator <b>(C)</b> .                              | <b>(A).</b><br>vithin the                        |        |                           | Phone<br>Report Contact<br>Information<br>Group                   | 602-123-4567<br>1475 N Scottsdale Rd, #200<br>Scottsdale, AZ 85257<br>Life365, Inc.                   |
| <b>Jsers</b> , se<br>arch Coc<br>arch Use<br>ect the N<br><b>Profile</b> ta              | elect the Coord<br>ordinator accou<br>ors bar (B).<br>Name of Coord                                                  | linator tab (<br>nt to edit w<br>inator <b>(C)</b> .                              | <b>(A).</b><br>vithin the<br>hin                 |        |                           | Phone<br>Report Contact<br>Information<br>Group<br>Site           | 602-123-4567<br>1475 N Scottsdale Rd, #200<br>Scottsdale, AZ 85257<br>Life365, Inc.                   |
| <b>Users</b> , se<br>arch Coc<br>arch Use<br>ect the N<br><b>Profile</b> ta              | elect the Coord<br>ordinator accou<br>ers bar <b>(B)</b> .<br>Name of Coord<br>ab, update infor                      | linator tab (<br>nt to edit w<br>inator <b>(C)</b> .<br>mation with               | ( <b>A</b> ).<br>vithin the                      |        |                           | Phone<br>Report Contact<br>Information<br>Group<br>Site           | 602-123-4567<br>1475 N Scottsdale Rd, #200<br>Scottsdale, AZ 85257<br>Life365, Inc.<br>Scottsdale, AZ |
| <b>Jsers</b> , se<br>arch Coc<br>arch Use<br>ect the N<br><b>Profile</b> ta<br>propriate | elect the Coord<br>ordinator accou<br>ers bar <b>(B)</b> .<br>Name of Coord<br>ab, update infor<br>fields listed. Se | linator tab (<br>nt to edit w<br>inator <b>(C)</b> .<br>mation with<br>elect Save | <b>(A).</b><br>vithin the<br>hin<br><b>(D)</b> . |        |                           | Phone<br>Report Contact<br>Information<br>Group<br>Site<br>Locked | 602-123-4567<br>1475 N Scottsdale Rd, #200<br>Scottsdale, AZ 85257<br>Life365, Inc.<br>Scottsdale, AZ |
| <b>Jsers</b> , se<br>arch Coc<br>arch Use<br>ect the N<br><b>Profile</b> ta<br>propriate | elect the Coord<br>ordinator accou<br>ors bar <b>(B)</b> .<br>Name of Coord<br>ab, update infor<br>fields listed. Se | linator tab (<br>nt to edit w<br>inator <b>(C)</b> .<br>mation with<br>elect Save | <b>(A).</b><br>vithin the<br>hin<br><b>(D)</b> . |        |                           | Phone<br>Report Contact<br>Information<br>Group<br>Site<br>Locked | 602-123-4567<br>1475 N Scottsdale Rd, #200<br>Scottsdale, AZ 85257<br>Life365, Inc.<br>Scottsdale, AZ |

#### Edit Coordinator Account : Reset Password

| sers / efellows@life365.health | / Profile                     |                                                    |
|--------------------------------|-------------------------------|----------------------------------------------------|
| Manage Members                 |                               | Profile                                            |
| Profile                        | Category                      | O Coordinator O Member                             |
|                                | * Email                       | efellows@life365.health                            |
|                                | First Name                    | Emily                                              |
|                                | Last Name                     | Fellows                                            |
|                                | Phone                         | 602-123-4567                                       |
| F                              | Report Contact<br>Information | 1475 N Scottsdale Rd, #200<br>Scottsdale, AZ 85257 |
|                                | Group                         | Life365, Inc.                                      |
|                                | Site                          | Scottsdale, AZ                                     |
|                                | Locked                        | 0                                                  |
|                                |                               | Save                                               |
|                                |                               | Send password reset instructions Delete            |
|                                |                               |                                                    |

Coordinator forgotten account password? Select the **Send password reset instructions** button for a Coordinator to reset account password.

Coordinators will receive a password reset email.

#### Edit Member Account: Profile

| Users Managers S                           | itatistics                                                            |                                    |                                   | Search U                    | Jsers                   | B                                       |
|--------------------------------------------|-----------------------------------------------------------------------|------------------------------------|-----------------------------------|-----------------------------|-------------------------|-----------------------------------------|
| Users<br>+ New User                        |                                                                       | Coordinators                       | Members                           | Users / jsmith@life365.heal | th / Profile            |                                         |
| Name ▲<br>Jen Smith                        | Email ▲<br>jen@life365inc.com                                         | Phone                              | A Last activity A about 5 hours ; | Profile<br>Care Team        |                         | Profile                                 |
| Richard Hatch<br>Emily Black<br>John Dicks | richard@life365inc.com<br>emily@life365inc.com<br>iohn@life365inc.com |                                    | 3 months ago<br>about 1 year ag   | Management Details Notes    | Category<br>* Email     | Coordinator O Member                    |
| n <mark>Users</mark> , sel                 | ect the Members tak                                                   | o <b>(A)</b> .                     |                                   |                             | First Name<br>Last Name | Jen<br>Smith                            |
| earch Coor<br>earch Users                  | dinator account to e<br>s bar <b>(B)</b> .                            | dit within the                     | 9                                 |                             | Phone<br>Group          | 602-123-4567<br>Life365, Inc.           |
| elect the Na                               | ame of Member <mark>(C)</mark> .                                      |                                    |                                   |                             | Locked                  |                                         |
| n <b>Profile</b> tab<br>ppropriate f       | , update informatior<br>ields listed. Select S                        | n within<br>ave <mark>(D)</mark> . |                                   |                             | D                       | Save                                    |
|                                            |                                                                       |                                    |                                   |                             |                         | Send password reset instructions Delete |

#### Edit Member Account (Cont.)

| Management Details                              |                                                                                                    |
|-------------------------------------------------|----------------------------------------------------------------------------------------------------|
| A Date of Birth Year + Month + Day +            | Update infor                                                                                                    |
| Gender 🔷 Female 🔷 Male 🔷 Other 🧿 Not Applicable | fields listed.                                                                                                    |
| Preferred Language                              |                                                                                                    |
| Condition                                       | _                                                                                                    |
|                                                 | <b>NOTE:</b> Notif                                                                                                    |
|                                                 | Managers w                                                                                                    |
| Glucose o mg/dL () mmol/L                       | to Hospital k                                                                                                    |
| Locked                                          | Status to Ac                                                                                                    |
| Height ft. in.                                  | the icon <b>H</b> ir                                                                                                    |
| Weight 0 Ibs.                                   | reflect admis                                                                                                    |
| H Admission Status O None O Admitted            | Both Coordi                                                                                                    |
| Single vitals threshold                         | alter the adn                                                                                                    |
| B                                               | Members pr                                                                                                    |
|                                                 | A Date of Birh Vear   Month   Day   A Date of Birh Vear   Month   Day    Gender   Female   Male   Other   Not Applicable  Freferred Language  Condition  Units   Metric   Imperial  Glucose   mg/dL  mmo/L  Locked  Height   t.   Weight   Dos  Management Details  B Save |

Select the Management Details tab (A).

Update information within appropriate fields listed. Select Save (B).

**NOTE:** Notify Coordinators and Managers when a Member is admitted to Hospital by enabling the Admission Status to **Admitted**.

Members admitted to hospital will display the icon **H** in the Coordinator Portal to reflect admission status.

Both Coordinators and Managers can alter the admission status within the Members profile.

#### Edit Member Account: Notes

| Profile            | D                                                                                                    |
|--------------------|----------------------------------------------------------------------------------------------------|
| Care Team          |                                                                                                    |
| Management Details | Save                                                                                                    |
|                    | Emily Fellows, 02/05/2020 12:17<br>5 minutes phone call - searched healthy recipes for 15 minutes. 1:05pm - 1:10pm |
|                    | Emily Fellows, 01/26/2020 09:22<br>Patient had questions about the new medication's side effects                   |

**NOTE:** Both Managers & Coordinators can create notes within a Members profile. All notes created will reflect within the Coordinator Portal (& vice-versa).

To record notes, select the Notes tab (A).

Enter notes within the field box (B). Once notes are created, select Save (C).

Created notes will display in the provided space below with the following details:

- Name of Coordinator &/or Manager who created note
- Date & Time note was created

#### Edit Member Account: Reset Password

| Tome               |            |                                         |
|--------------------|------------|-----------------------------------------|
| Care Team          |            | Profile                                 |
| Management Details | Category   | Coordinator O Member                    |
| Notes              | * Email    | jsmith@life365.health                   |
|                    | First Name | Jen                                     |
|                    | Last Name  | Smith                                   |
|                    | Phone      | 602-123-4567                            |
|                    | Group      | Life365, Inc.                           |
|                    | Site       | Scottsdale, AZ                          |
|                    | Locked     |                                         |
|                    |            | Save                                    |
|                    |            | Send password reset instructions Delete |

Member forgotten patient portal password? Select the **Send password reset instructions** button within the Members Profile to reset account password.

Members will receive a password reset email.

#### Assign Coordinators to Members

| Care Team          |                                                       |                        |                                                       |
|--------------------|-------------------------------------------------------|------------------------|-------------------------------------------------------|
| Management Details | Supporting Coordinators assigned to 1967-Life365-Test | Coordinators available |                                                       |
| Notes              | Remove all                                            | Search Users           | Add all                                               |
|                    | Paulina Briggs –                                      | Cynthia McManus        | +                                                     |
|                    | Catie Blue -                                          | Gilbert Tholmpson      | +                                                     |
|                    |                                                       | Harrison Chen          | +                                                     |
|                    |                                                       | Ellen Brady            | +                                                     |
|                    | Save                                                  |                        | <b>NOTE:</b> Primary & Secon<br>Coordinators assigned |

Assign Coordinators to monitor a Member by selecting the Care Teams tab (A).

email.

Managers can complete the following actions:

- Change Primary Coordinator for Member
- Remove all or individually remove supporting Coordinators assigned to monitor Member
- Add all or individually add available Coordinators to assign and monitor Member

Select Save (B).

#### Assign Members to Coordinators

| Users Managers          | Statistics                         |            |                |                          | Search Users | Go A                      |         |
|-------------------------|------------------------------------|------------|----------------|--------------------------|--------------|---------------------------|---------|
| Users<br>+ New User     |                                    | A Coordina | ators          | All L                    | ocked Active |                           |         |
| Name 🛦                  | Email 🔺                            | Phone      | Manage Members | Medical records observed |              | Medical records available |         |
| Emily Fellows           | efellows@life365.health            | 480-567    |                |                          | Remove all   | Search Users              | Add all |
| Mary Morris             | mmorris@life365.health             | 602-456    | Profile        | Jen Smith                | -            | John Dicks                | + +     |
|                         |                                    | -          |                | Richard Hatch            | -            | Rory O'Neil               | + +     |
|                         |                                    |            |                | Emily Black              | -            | Alex Talbot               | + +     |
| olleore e               | olact tha                          |            |                |                          |              | Yvonne Aguilar            | + +     |
| 100000, 30              |                                    |            |                |                          |              | William Cohen             | + +     |
| Coordinato              | or tab <b>(A)</b> .                |            |                |                          |              | Claudia Carrera           | + +     |
| Search Coo<br>he Search | ordinator within<br>Users bar (B). | 1          |                | Save D                   |              |                           |         |

Select Name of Coordinator (C).

In the Manage Members tab, Managers can complete the following actions:

- Change Primary Coordinator for Member
- Remove all or individually remove supporting Coordinators assigned to monitor Member
- Add all or individually add available Coordinators to assign and monitor Member

Select Save (D).

## Lock Manager, Coordinator, & Member Accounts

| rs Managers  | Statistics              |              |                      |                   | Search Users    | Go              |
|--------------|-------------------------|--------------|----------------------|-------------------|-----------------|-----------------|
| ers          |                         |              |                      |                   |                 |                 |
| New User     |                         |              | Coordinators Members | 3                 | All Lo          | ocked Active    |
| ame 🛦        | Email 🛦                 | Phone        | Observes             | Last activity A   | Registered at ▲ | Actions         |
| nily Fellows | efellows@life365.health | 480-567-7891 | 3 medical records    | about 5 hours ago | 21.02.2018      | ⊕⋰✔⋒            |
| ary Morris   | mmorris@life365.health  | 602-456-9321 | 1 medical record     | 3 months ago      | 13.12.2018      | 0/              |
| chard Hayes  | rhayes@life365.health   | 602-123-4567 | 3 medical records    | about 1 year ago  | 17.01.2018      | θ/ <b>θ</b> / · |
|              |                         |              |                      |                   |                 |                 |

Lock accounts for those who no longer require access to Manager, Coordinator, or Member accounts.

Within the Actions column for the Managers, Coordinators, & Members tab - Select the check mark icon.

| I365.ent.msbx.life365inc.com says                          |                                                |
|------------------------------------------------------------|------------------------------------------------|
| Are you sure you want to lock archive@life365.health user? | A prompt will display.<br>Select OK to confirm |
| Cancel OK                                                  | account locking.                               |
|                                                            |                                                |

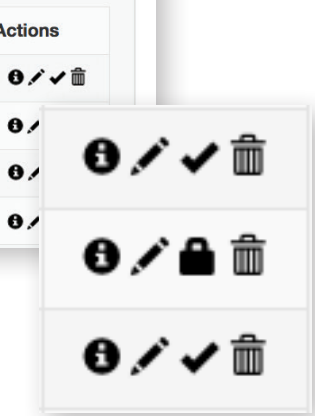

# Lock Manager, Coordinator, & Member Accounts (Cont.)

| Jsers<br>+ New User |                         | Cool  | rdinators Members  |               | All                    | Locked Active |
|---------------------|-------------------------|-------|--------------------|---------------|------------------------|---------------|
| Name 🛦              | Email 🔺                 | Phone | Observes           | Last activity | Registered at <b>▲</b> | Actions       |
| Devon Roberts       | droberts@life365.health |       | No medical records | 3 months ago  | 14.01.2020             | 8,∕≞ ≣        |

Locked accounts will display within the Locked tab. To unlock an account, complete the following:

- Select the Locked tab
- Within the Actions column, select the padlock icon

The account has successfully unlocked.

## Lock Manager, Coordinator, & Member Accounts

| sers          |                          |              |                      |                   |                        |                |
|---------------|--------------------------|--------------|----------------------|-------------------|------------------------|----------------|
| + New User    |                          |              | Coordinators Members | ]                 | All Lo                 | cked Active    |
| Name 🛦        | Email 🔺                  | Phone        | Observes             | Last activity A   | Registered at <b>▲</b> | Actions        |
| Emily Fellows | efellows@life365.health  | 480-567-7891 | 3 medical records    | about 5 hours ago | 21.02.2018             | ⊕≠√ m̂         |
| Mary Morris   | mmorris@life365.health   | 602-456-9321 | 1 medical record     | 3 months ago      | 13.12.2018             | 0/             |
| Richard Hayes | rhayes@life365.health    | 602-123-4567 | 3 medical records    | about 1 year ago  | 17.01.2018             | θ/ <b>θ/</b> / |
| Lisa Gonzales | lgonzales@life365.health | 480-876-5432 | 5 medical records    | 6 months ago      | 24.07.2018             | 0/             |

Within the Managers, Coordinators, & Members tab - locked accounts will display the padlock icon within the Actions column.

For unlocked (active) accounts, the check mark icon will display within the Actions column.

**NOTE:** Accounts can also be Locked when editing profile info!

0 ∕ ∕ ⋒